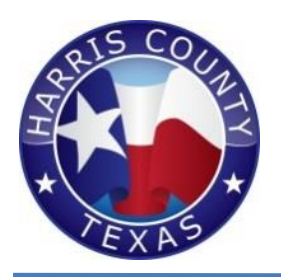

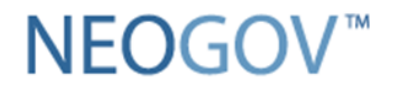

# APPLICANT GUIDE

Created: 09/19/14

## **IMPORTANT INFORMATION**

- > Follow these simple steps to apply for a job at Harris County
- For your convenience, this guide can be used for new and returning employee/external applicants
- > Please be advised that your log-in will expire after 30 minutes of inactivity
- A resumé may accompany the application, however, consideration for any position is based <u>ONLY</u> on information provided on the application
- Certain positions may require pre-employment testing, this will be outlined on the Job Posting
- Certain positions may require proof of education (*transcripts or copy of diploma/degree/certificate*) be sure to attach these documents before submitting an application for positions that have this requirement
- > Harris County has an Employment-at-Will Policy
- > Employment is contingent upon passing a criminal background check
- Upon a conditional offer of employment, all applicants are screened for the presence of illegal drugs

# **Welcome to the Harris County Career Portal**

If you already have a NEOGOV account, feel free to login by clicking on '**Applicant Login**', or look through our current career opportunities

#### HARRIS COUNTY

Career Opportunities

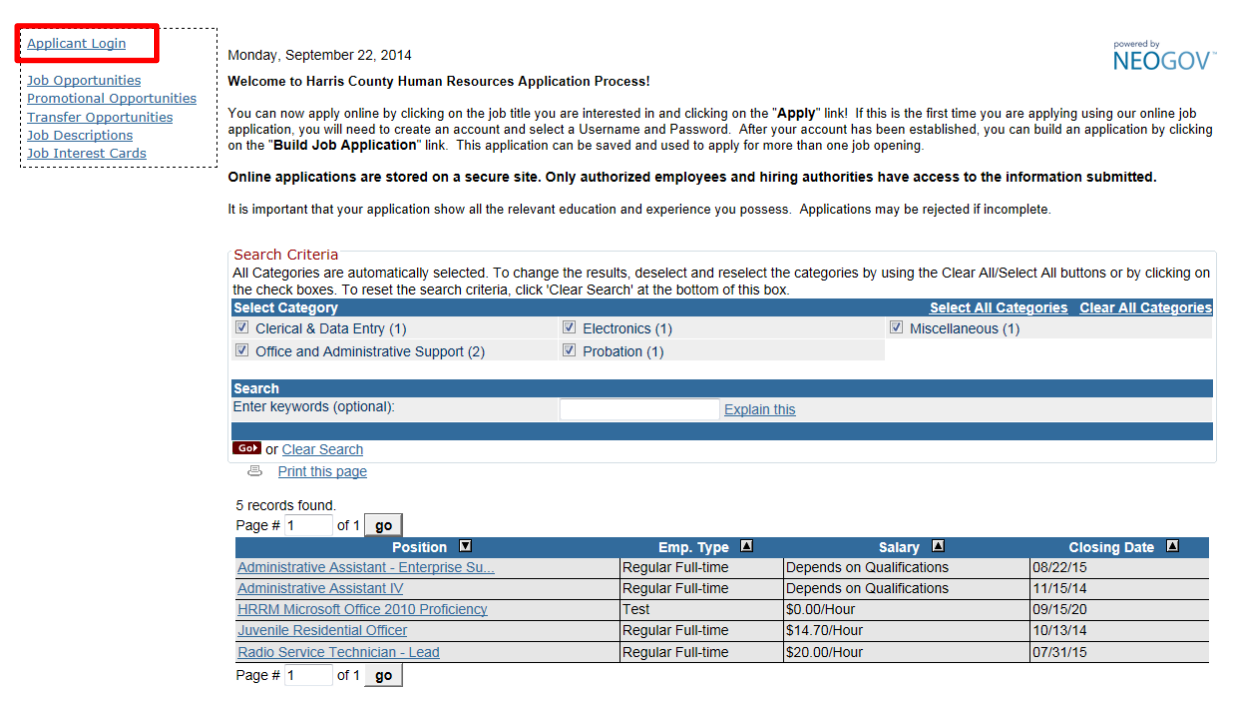

To Login, enter username and password and click on 'Sign In'

| Sign in to apply | Create an account |
|------------------|-------------------|
| *Username        |                   |
| *Password        |                   |
| Sign i           | n                 |
| Forgot Usornamo  | Docot Decoword    |

Forgot Username | Reset Password

If you have forgotten your username or password, you can reset them from the links below Sing In to rese them

# **Creating an Account**

If you do not have a NEOGOV Account and need to create one

#### 1. click on 'Applicant Login'

| Applicant Login       | Monday, Sentember 22, 2014                                                  |
|-----------------------|-----------------------------------------------------------------------------|
|                       | Monday, September 22, 2014                                                  |
| Job Opportunities     | Welcome to Harris County Human Resources Application Process!               |
| Promotional Opportu   | nities                                                                      |
| Transfer Opportunitie | You can now apply online by clicking on the job title you are interested in |
| Job Descriptions      | application, you will need to create an account and select a Username and   |
| Job Interest Cards    | on the "Build Job Application" link. This application can be saved and      |
|                       |                                                                             |

2. Click on 'Create an Account'

| Sign in to apply | Create an account |
|------------------|-------------------|
| *Username        |                   |
| *Password        |                   |
| Sign i           | 'n                |
| Forgot Username  | Reset Password    |

- 3. Enter your email, username, password, confirm password, enter the answer to the question <u>Note</u>: A username will usually be different from the email address provided to create an account.
- 4. Click 'Create'

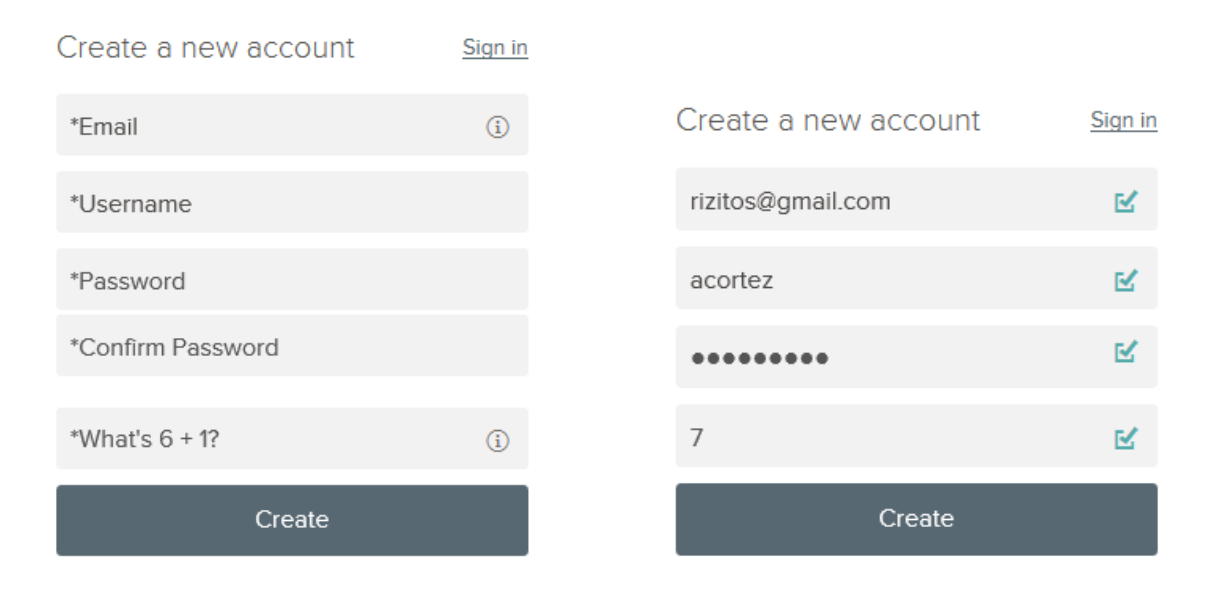

## **Create a Profile**

Once the account has been created, you'll need to create a profile.

#### Resumé

You will have the option to import your information into the system automatically by

- Transferring your information from your LinkedIn account
- Uploading your resumé from your computer (*supported file types: pdf, doc, docx*)

#### Notes:

- If you choose to skip this step, this option will not be provided again.
- You will still be able to upload your resume as an attachment before you submit the application
- All required fields are flagged

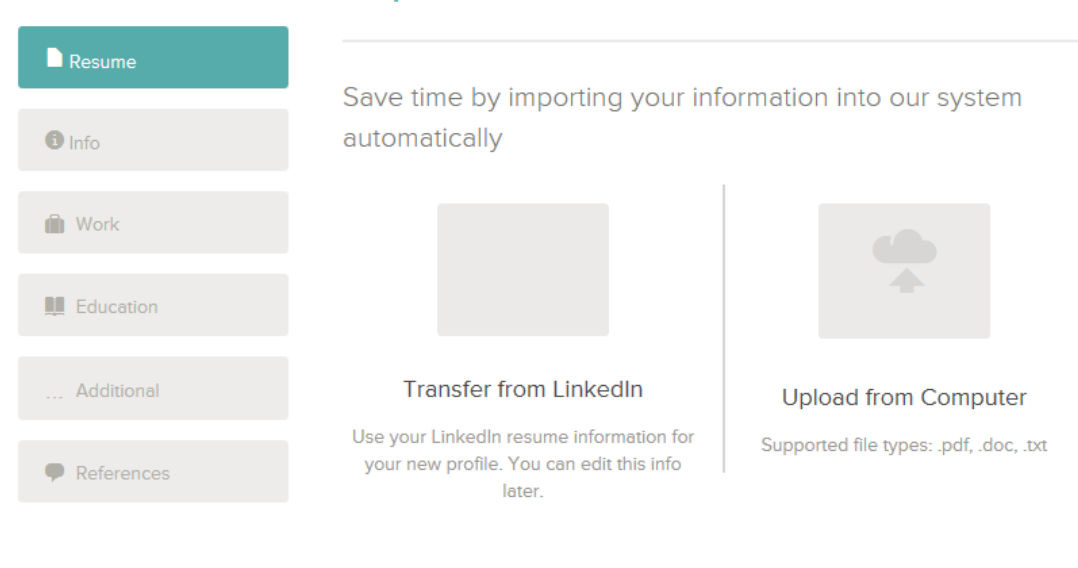

## Import Your Resumé

To manually fill in your information, you can

Skip this step

If you choose to upload your resumé, your information will be automatically included in your profile.

- Be sure to review your profile and add any information that was not automatically entered
- Click on 'Edit' to make changes to your information and 'Save' to save them
- Click 'Next' when you are done with the section

Please note that all data from info tab will be updated to all the profiles

#### **General Information**

| i Info     |                                                           |
|------------|-----------------------------------------------------------|
| Most.      | All fields are required unless they are marked (Optional) |
| WOR        | Contact Information                                       |
| Education  |                                                           |
|            | Name                                                      |
| Additional | Emery Board                                               |
|            | Address                                                   |
| References | 1814 Shadow Bend<br>Houston, TX 77043                     |
|            | US                                                        |
|            | Phone                                                     |
|            | (713) 464-4015 😥                                          |
|            | Email                                                     |
|            | emeryboard@yahoo.com                                      |
|            | Notification Preference                                   |
|            | Email                                                     |

#### Work Experience

- The system will advance to the next section
- Make sure to include **ALL** your work experience, especially what is relevant to the job your are applying for

## Work Experience

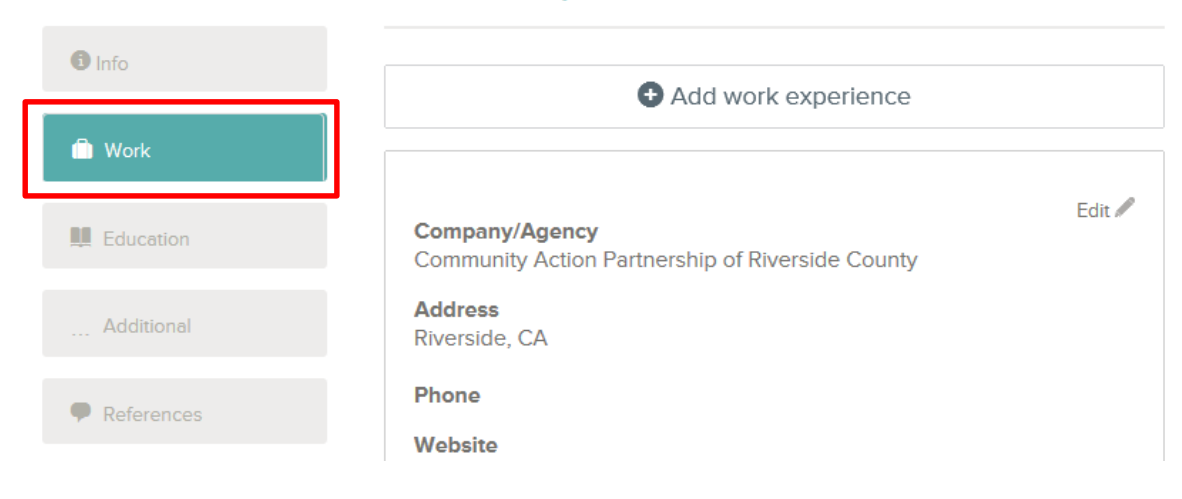

#### Education

- Include your most recent and complete education
- This can contain, but is not limited to: High School Diploma, Bachelor's and Master's Level Degrees

# Education

| Info        | 🕀 Add E                              | Education  |   |
|-------------|--------------------------------------|------------|---|
| 🛍 Work      |                                      |            |   |
| 🛄 Education | School Name                          |            |   |
|             | Type *                               |            |   |
| Additional  | Graduate School                      |            | * |
|             | Namo *                               |            |   |
| References  | California State University, San Ber | arndino    |   |
|             | City *                               | State *    |   |
|             | San Bernardino                       | California | * |

#### Additional

- Include any additional information that is relevant to you and as it applies to the job you are applying for such as
  - Licenses, Certifications, Languages, Professional Associations, Honors/Awards and Special Skills

| 1 Info       | Certificates and Licenses   |        |
|--------------|-----------------------------|--------|
| Work         | Add certificate and license |        |
| Education    | Skills                      |        |
|              | ➡ Add skills                |        |
| Additional   |                             |        |
| P References | Typing speed                | Edit 🎤 |
|              | Data Entry                  |        |
|              |                             |        |
|              | Languages                   |        |
|              | 🕒 Add Ianguage              |        |

## **Additional Information**

#### References

• Include no less than three (3) individuals other than relatives who have definite knowledge of your qualifications

## References

| 1 Info       | ● Add Reference |
|--------------|-----------------|
| 🛍 Work       |                 |
| Leducation   |                 |
| Additional   |                 |
| P References |                 |

Your '**Profile/Account**' has been created. Now you can apply for jobs you may be interested and qualified for.

# **Applying for a Job**

1. From the Harris County Career Portal, search for career opportunities.

#### HARRIS COUNTY

#### **Career Opportunities**

Monday, September 22, 2014

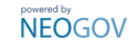

Welcome to Harris County Human Resources Application Process!

You can now apply online by clicking on the job title you are interested in and clicking on the "Apply" link! If this is the first time you are applying using our online job application, you will need to create an account and select a Username and Password. After your account has been established, you can build an application by clicking on the "Build Job Application" link. This application can be saved and used to apply for more than one job opening.

Online applications are stored on a secure site. Only authorized employees and hiring authorities have access to the information submitted.

It is important that your application show all the relevant education and experience you possess. Applications may be rejected if incomplete.

#### Search Criteria

All Categories are automatically selected. To change the results, deselect and reselect the categories by using the Clear All/Select All buttons or by clicking on the check boxes. To reset the search criteria, click 'Clear Search' at the bottom of this box.

| Select Category                          |                   | Select All                | Categories Clear All Categories |
|------------------------------------------|-------------------|---------------------------|---------------------------------|
| Clerical & Data Entry (1)                | Electronics (1)   | Miscellaneou              | s (1)                           |
| Office and Administrative Support (2)    | Probation (1)     |                           |                                 |
| Search                                   |                   |                           |                                 |
| Enter keywords (optional):               | Explain           | <u>n this</u>             |                                 |
|                                          |                   |                           |                                 |
| Got or <u>Clear Search</u>               |                   |                           |                                 |
| Print this page                          |                   |                           |                                 |
| 5 records found.                         |                   |                           |                                 |
| Page # 1 of 1 go                         |                   |                           |                                 |
| Position V                               | Emp. Type 🔳       | Salary 🗖                  | Closing Date 🛛                  |
| Administrative Assistant - Enterprise Su | Regular Full-time | Depends on Qualifications | 08/22/15                        |
| Auministrative Assistant IV              | Regular Full-time | Depends on Qualifications | 11/15/14                        |
| HRRM Microsoft Office 2010 Proficiency   | Test              | \$0.00/Hour               | 09/15/20                        |
| Juvenile Residential Officer             | Regular Full-time | \$14.70/Hour              | 10/13/14                        |
| Radio Service Technician - Lead          | Regular Full-time | \$20.00/Hour              | 07/31/15                        |

Page # 1 of 1 go

- 2. Once you find the job you are interested in, click on the link for that job.
- 3. Review the Job Posting, Benefits information and Supplemental Questions. If you feel you qualify and are interested in the job, click on '**Apply**'

|                                                                                                    | powered by<br>NEOGOV~                                                                                                    |
|----------------------------------------------------------------------------------------------------|----------------------------------------------------------------------------------------------------|
| Job Title:                                                                                                    | Administrative Assistant - Enterprise Support Group                                                                                                    |
| Opening Date/Time:                                                                                                    | Fri. 08/22/14 12:00 AM Central Time                                                                                                    |
| Closing Date/Time:                                                                                                    | Sat. 08/22/15 11:59 PM Central Time                                                                                                    |
| Salary:                                                                                                    | Depends on Qualifications                                                                                                    |
| Job Type:                                                                                                    | Regular Full-time                                                                                                    |
| Location:                                                                                                    | Houston, TX, Texas                                                                                                    |
| Department:                                                                                                    | Information Technology Center                                                                                                    |
| Position Overview Benefits Supplementa                                                                                                    | Print Job Information Apply                                                                                                    |
|                                                                                                    |                                                                                                    |
| Works as part of the adult services team under the supe<br>operation of a library Innovation Lab; provides formal or<br>variety of topics related to creative hardware, software, a<br>technology and culture; provides individualized technica | ervision of the Assistant Branch Librarian for Adult Services. Supports the day-to-day<br>informal hands-on instruction in Innovation Lab or computer Training Lab on a<br>and special maker projects. Maintains awareness of current trends in maker<br>I assistance to library users and provides a minimum of five classes a week including |

evenings and weekends. Supports computer Training Lab and its classes as needed. Assists library staff in troubleshooting technical and network problems and assists customers with library computer use and associated software as needed. Interprets and implements library policies and procedures for library customers. Travels to other library sites in the County in performance of duties; Attends and participates in training, conferences and committees; obtains a minimum of 20 training hours per calendar year; performs other duties as assigned.

4. At this screen, you can review and update your information, if necessary

#### Administrative Assistant - Enterprise Support Group

| Job Details            | Apply                                                     |       |
|------------------------|-----------------------------------------------------------|-------|
| <ul><li>Info</li></ul> | General Information                                       |       |
| 🛍 Work (3)             | All fields are required unless they are marked (Optional) |       |
| Education (2)          | Contact Information                                       |       |
| Additional             | Name Ed<br>ADELA CORTEZ                                   | lit 🖉 |
| References (1)         | Address<br>12345 Main Street<br>Houston, TX 77073         |       |
|                        | Phone                                                     |       |
| Questions              | 713-274-5418 😳                                            |       |
| Review                 | rizitos70@gmail.com Notification Preference               |       |
| Submit                 | Email                                                     |       |

5. If submitting any attachments, click '**Attachments**' to upload them – Cover Letter, Proof of Education, Copy of License, etc.

| 1 Info         | Attachments                                                                          |      |
|----------------|--------------------------------------------------------------------------------------|------|
| i Work (3)     | Supported file types: doc, docx, xls, xlsx, pdf, gif, tiff, tif, jpeg, jpg, png, bmp |      |
| Education (1)  | Add supplemental attachment                                                          |      |
| Additional     | * Required attachments must be provided before submission                            | Next |
| References (1) |                                                                                      |      |
| Attachments    |                                                                                      |      |

- **Agency Questions** Info Work (3) The purpose of the following questions is to obtain additional job related information to evaluate you for the position you are applying for o to provide us with statistics needed to evaluate our recruitment program as well as to prepare statistical reports required by Federal, State Education (2) and local agencies. Additional \*01 Are you authorized to work in the United States? References (1) • Yes • No Attachments \*02 Are you between 19-20 years old? Questions • Yes C No Review \*03 Are you at least 21 years old? • Yes C No Submit
- 6. Click on 'Questions' and answer all agency-wide questions

 In addition to agency-wide questions, some positions require 'Supplemental Questions' relating to the specific job. If a position requires Supplemental Questions, please carefully read through and answer with a detailed response.

# **Supplemental Questions**

The purpose of this Supplemental Questionnaire is to obtain additional job related information in order to evaluate your education, training and experience relative to the position you are applying for.

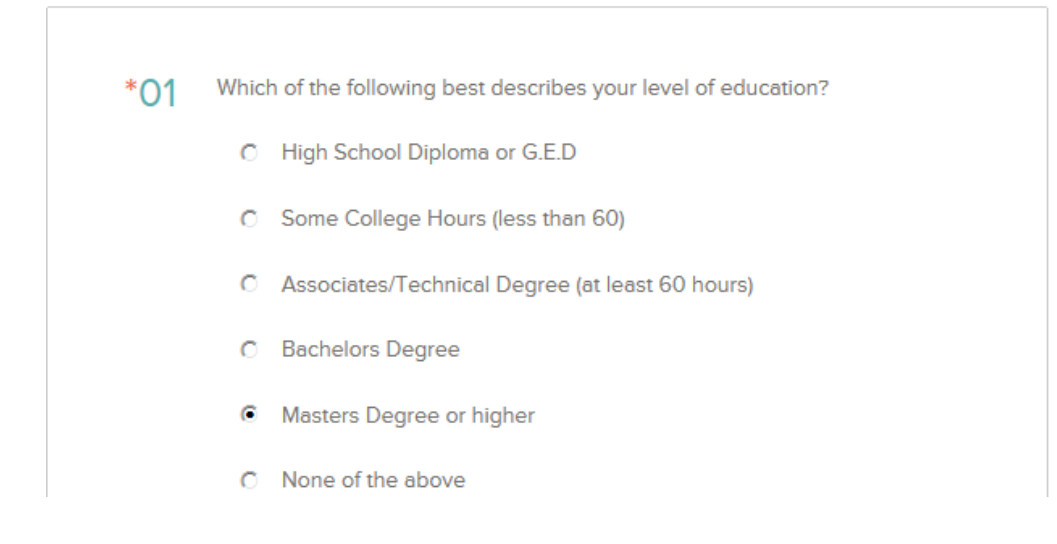

8. Once done with all questions, click on 'Proceed to Review'

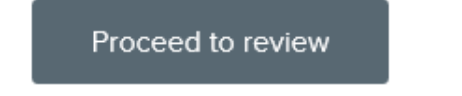

9. You will have a chance to review all Application information before proceeding to 'Certify and Submit.'

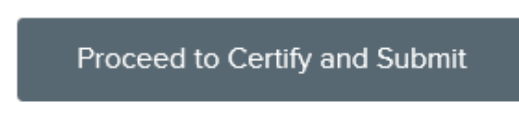

#### 10. Once finished reviewing, click 'Proceed to Certify and Submit'

Administrative Assistant - Enterprise Support Group

| Job Details            | Apply                                                                                                    |
|------------------------|----------------------------------------------------------------------------------------------------|
| <ul><li>Info</li></ul> | Certify & Submit                                                                                                    |
| 🛍 Work (3)             | By clicking on the 'Accept' button, I hereby certify that every statement I have made<br>in this application is true and complete to the best of my knowledge and                                                                                                    |
| Education (1)          | understand that any misstatement, misrepresentation, for omission of information<br>may result in my application being rejected, or, if already employed, my result in my<br>employment being terminated. I authorize and request that any of my references<br>and public or private business for whom I have worked for to supply Harris County<br>with any pertinent information that they may have, including, but not limited to, all                                                                                                    |
| Additional             | records pertaining to me that have been kept in the usual course of business and<br>drug and alcohol test results obtained within three years of the date of request for<br>information by Harris County. The information obtained may be used by Harris<br>County in making decisions with regard to my employment. I hereby release Harris<br>county used all the foreignet into the foreignet information form used all biblits that<br>the the second second seco |
| References (1)         | may result from providing or obtaining such information or making an employment decision based on such information.                                                                                                    |
|                        | documentation verifying identity and employment eligibility in the U.S. and be<br>required to pass a drug test as a condition of employment. I further understand that<br>any employment offered is for an indefinite duration and is at will and that either I or<br>Harris County may terminate my employment at any time with or without notice or<br>cause.                                                                                                    |
| Questions              | I understand that this completed application is the property of Harris County Human<br>Resources and will not be returned.                                                                                                    |
| 🗳 Review               | Decline Accept & Submit                                                                                                    |
| 🕑 Submit               |                                                                                                    |

11. On the Submit page, be sure to 'Certify & Submit' by clicking the 'Accept & Submit button.' This will 'Submit' your application for review. You will receive a confirmation email that Harris County HRRM has received your application.

#### 12. Once you received the following message, you're done with the application.

Administrative Assistant - Enterprise Support Group

Job Details Apply

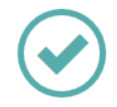

# **Application Submitted!**

Successfully submitted on 9/22/2014 at 6:51 PM Central

You can check the status of this application by visiting "Applications" in the main menu bar.

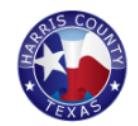

Thank your applying for employment with Harris County. We have received your application. You will receive instructions by email and/or mail as to the next step in the process.

The evaluation process may include one or more of the following: application review and evaluation, performance test, written test, and/or oral interview examination.

# **Checking Status of Application**

To check status of your application, Login as indicated on instructions above.

1. Click on 'Application & Status'

|                                                          |                                                                                    |                                                                               |                                                                                                  |       |   | Арр  | lications & S |
|----------------------------------------------------------|------------------------------------------------------------------------------------|-------------------------------------------------------------------------------|--------------------------------------------------------------------------------------------------|-------|---|------|---------------|
|                                                          |                                                                                    |                                                                               |                                                                                                  |       |   | Acc  | ount Setting  |
| Juvenile Re                                              | esidential Officer                                                                 |                                                                               |                                                                                                  |       |   | Prof | file          |
| Job Details                                              | Apply                                                                              |                                                                               | Print 🗹                                                                                          | Share |   |      |               |
|                                                          |                                                                                    |                                                                               |                                                                                                  |       |   |      |               |
| This listing clos                                        | os on 10/13/2014 at 11-59 DN                                                       | A Control Timo (LIS                                                           | & Canada)                                                                                        |       | ] | Sigr | n Out         |
| This listing clos                                        | es on 10/13/2014 at 11:59 PN                                                       | 1 Central Time (US                                                            | & Canada).                                                                                       |       | ] | Sigr | n Out         |
| This listing clos                                        | es on 10/13/2014 at 11:59 PM<br>\$30,576.00 Annually                               | A Central Time (US<br>Location ()                                             | & Canada).<br>TX, TX                                                                             |       |   | Sigr | n Out         |
| This listing clos<br>Salary (i)<br>Job Type              | es on 10/13/2014 at 11:59 PM<br>\$30,576.00 Annually<br>Regular Full-time          | A Central Time (US<br>Location ①<br>Department                                | & Canada).<br>TX, TX<br>Juvenile Probation                                                       |       | ] | Sigr | n Out         |
| This listing close<br>Salary ①<br>Job Type<br>Job Number | es on 10/13/2014 at 11:59 PM<br>\$30,576.00 Annually<br>Regular Full-time<br>00016 | A Central Time (US<br>Location ①<br>Department<br>Closing<br>date and<br>time | & Canada).<br>TX, TX<br>Juvenile Probation<br>10/13/2014 at 11:59 PM<br>Central Time (US & Canad | da)   |   | Sigr | n Out         |

2. A list of all positions you have applied for will display with a '**Disposition/status**' of your application

| Applications                                                             | Submitted                                                | Incomplete                                                     |
|--------------------------------------------------------------------------|----------------------------------------------------------|----------------------------------------------------------------|
| CSCD Standard English<br>Spelling and Vocabulary<br>Harris County, Texas | Applied on 09/16/2014 01:58 PM Central<br><u>History</u> | Test taken - adding score to<br>applicant's record             |
| Juvenile Residential Officer<br>Harris County, Texas                     | Applied on 09/14/2014 04:39 PM Central<br><u>History</u> | <b>Application Received</b><br>Juvenile Probation (Req. 00016) |
| County Attorney Paralegal<br>Assessment<br>Harris County, Texas          | Applied on 09/11/2014 10:14 AM Central<br><u>History</u> | Completed Test                                                 |
| Clerical Test<br>Harris County, Texas                                    | Applied on 08/25/2014 11:43 AM Central<br><u>History</u> | Test scores on file                                            |